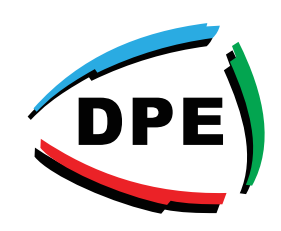

## **HOW TO ACCESS THE DUTTON CUSTOMER ORDERING PORTAL**

## •Open Google Chrome and search for "duttonplastics.com"

**Dutton Plastics** 

ENGINEERING

A Division of the Zimco Group (Pty) Ltd.

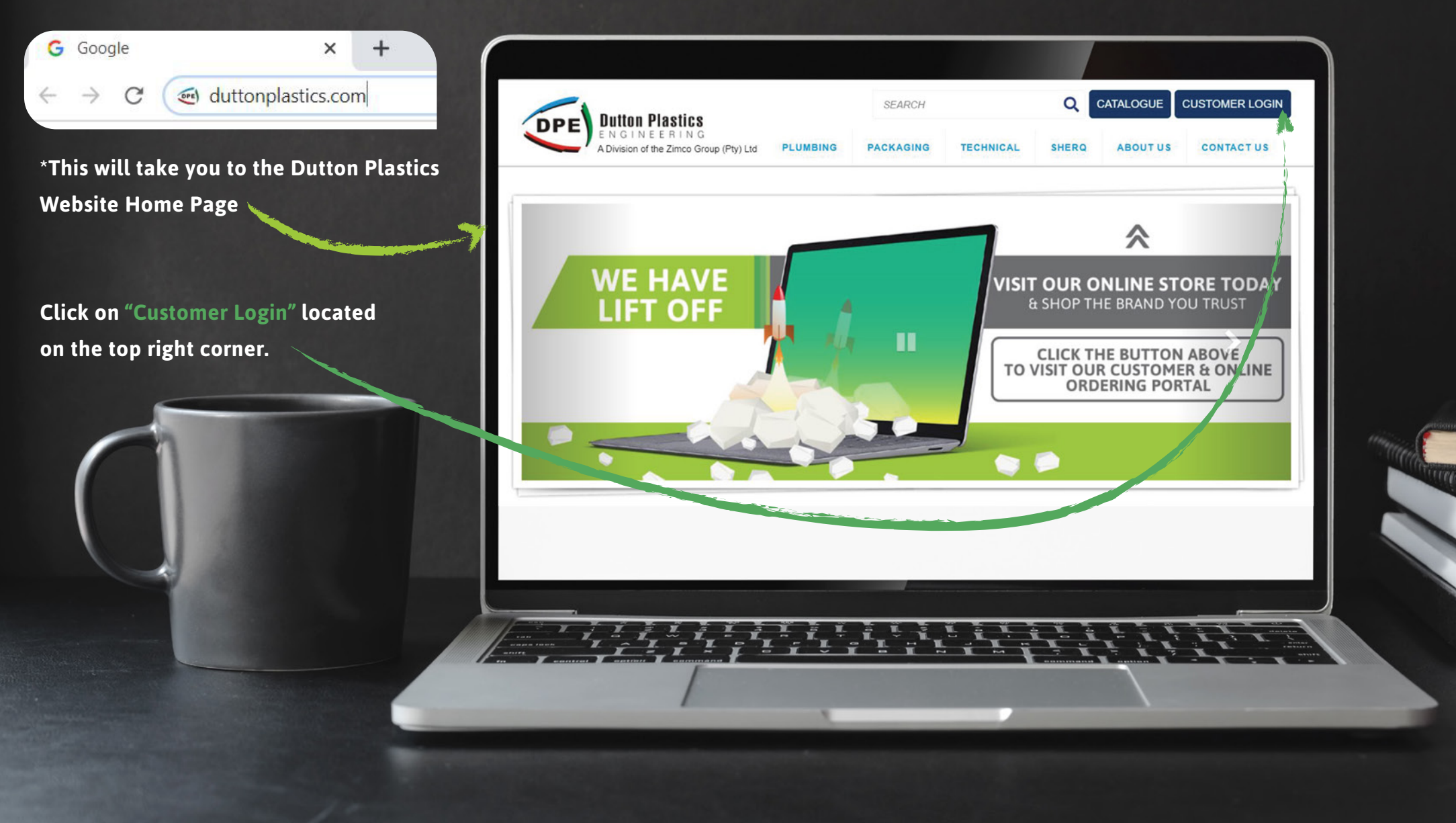

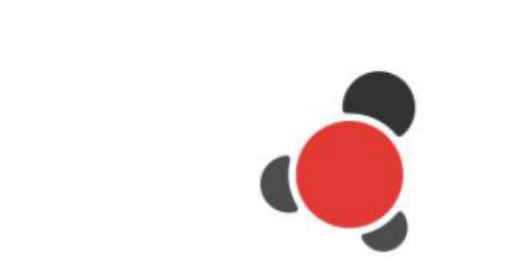

\*This will take you the Stock2Shop Login page.

| Username |                       |
|----------|-----------------------|
| Password |                       |
|          | Forgot your password? |
|          |                       |

**Complete Username and Password** 

\*You will receive the company username via an email invite from Stock2Shop Support (support@stock2shop.com) upon request. You will be able to setup your password from this email invite.

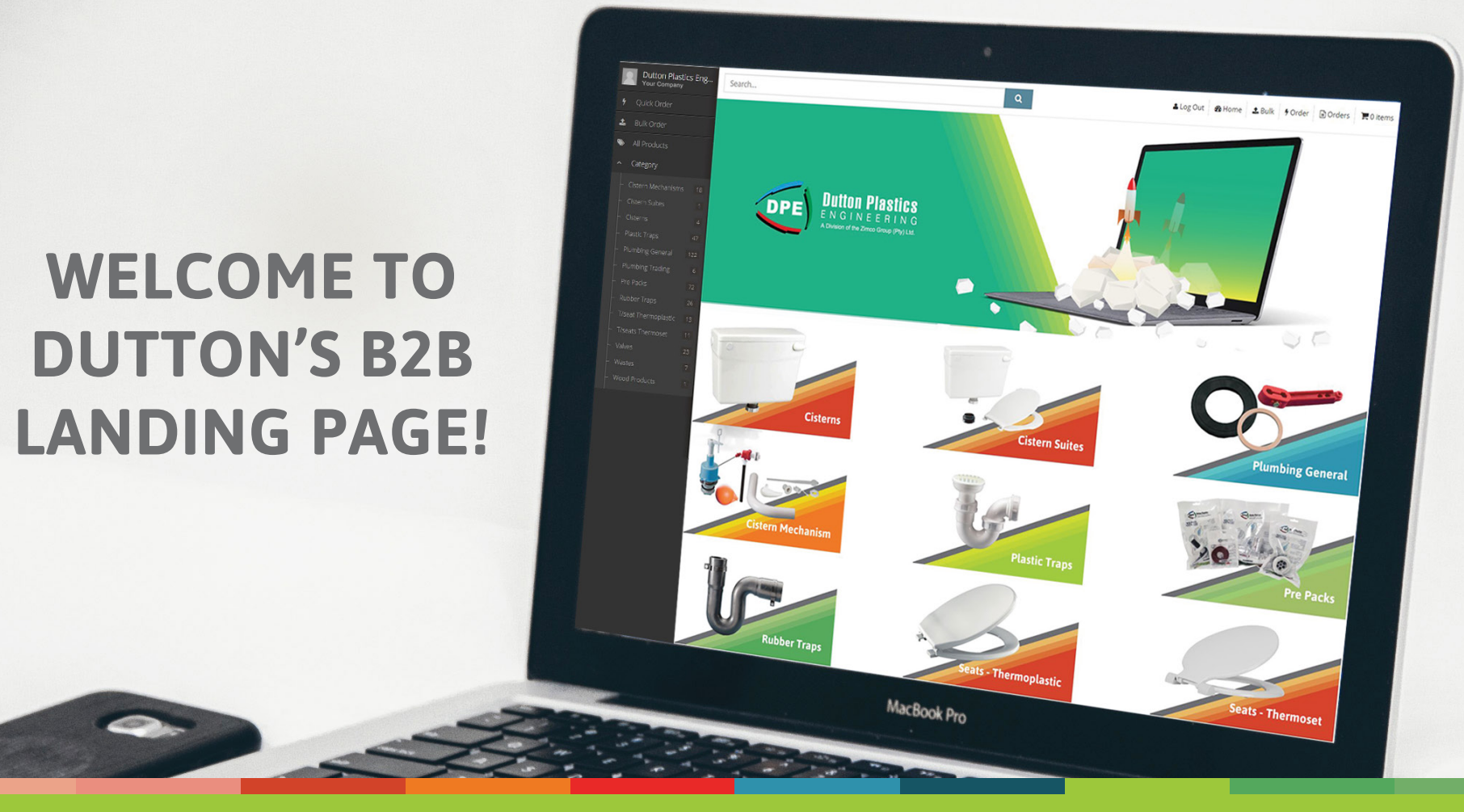

www.duttonplastics.co.za